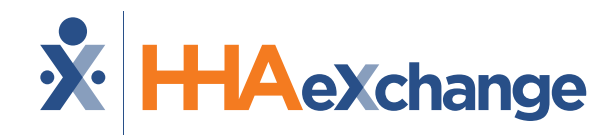

### Florida: Milestone 3 Training

Payer Data & Scheduling

#### August 2024

The content contained herein ("Confidential Information") are the confidential property of HHAeXchange and may not be copied or distributed outside the HHAeXchange organization without the express written consent of HHAeXchange. Distribution of this document or disclosure of any Confidential Information set forth herein to any party other than the intended recipient(s) of this presentation is expressly prohibited.

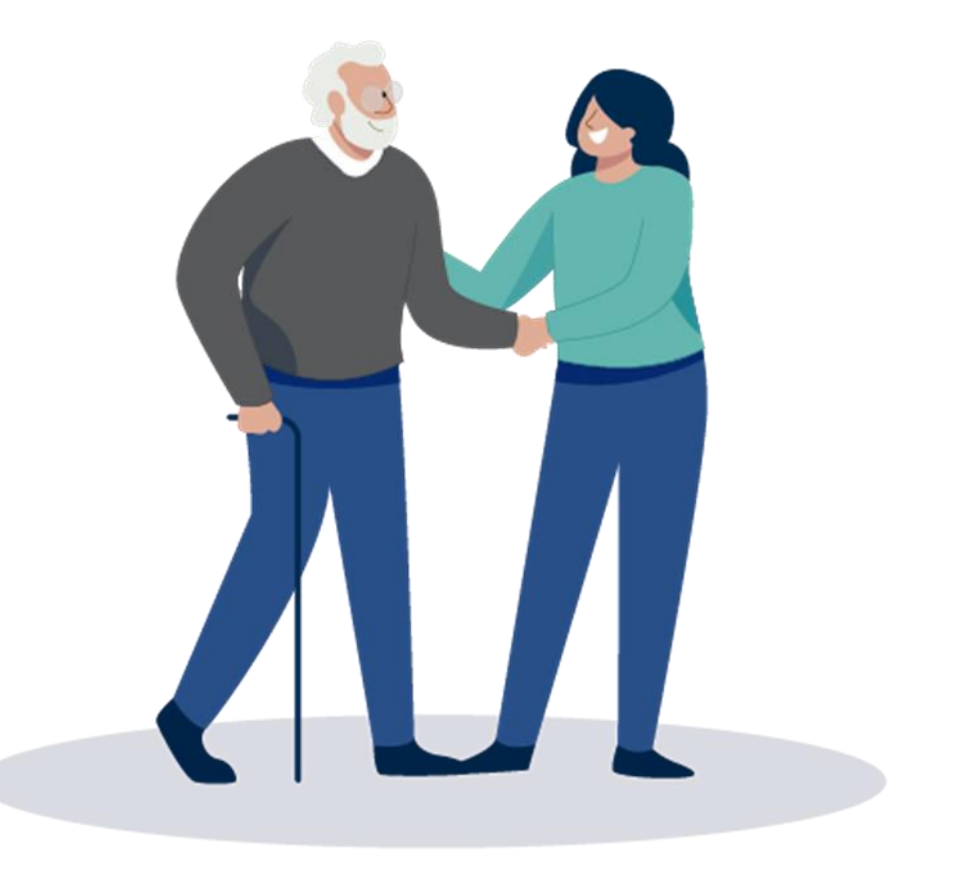

#### Milestone 3 : FL AHCA Agenda

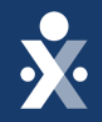

Map to EVV Mastery

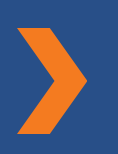

How to review confirmed placements

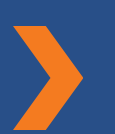

How to run a patient report

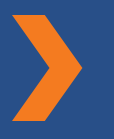

How to update patient information

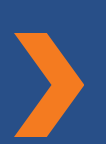

© 2024 HHAeXchange

How to verify auths/orders

How to add Diagnosis Code

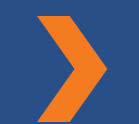

How to schedule visits

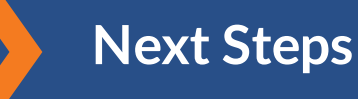

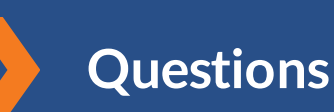

# THE MAP TO EVV MASTERY

HHAeXchange is here to guide you along your EVV Onboarding eXpedition

### **Provider Milestones**

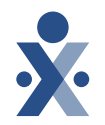

### Beginnings Base Camp

Onboarding Form ✓ Submitted

Information Sessions ✓ Register and Attend

#### Get Moving Mountain

Milestone: EDI Onboarding : Aug 22

Milestone 1: Portal Access (New Providers) : August 27

Milestone 2: Payer Contracts (All Providers): Aug 28

#### EVV Foundations Forest

YOU ARE

Milestone 3: Payer Data and Scheduling: Sept 5

Milestone 4: EVV Management: Sept 13 Begin Billing Bay

> Milestone 5: Billing Sept 17

Milestone: EDI Post Integration Sep 19

Merge Member Training: Sept 23

#### **Provider Go Live: Oct 1, 2024**

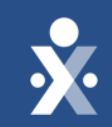

## Florida AHCA Payer Contract

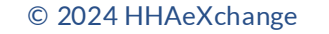

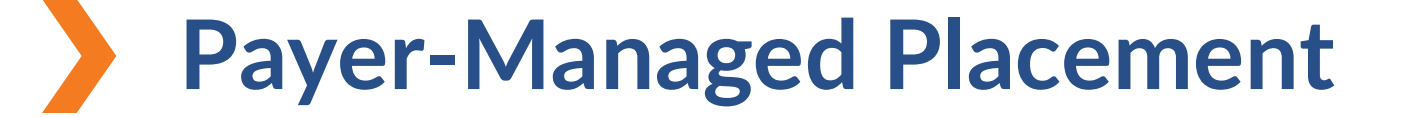

Payer sends Agency the patient in HHAeXchange.

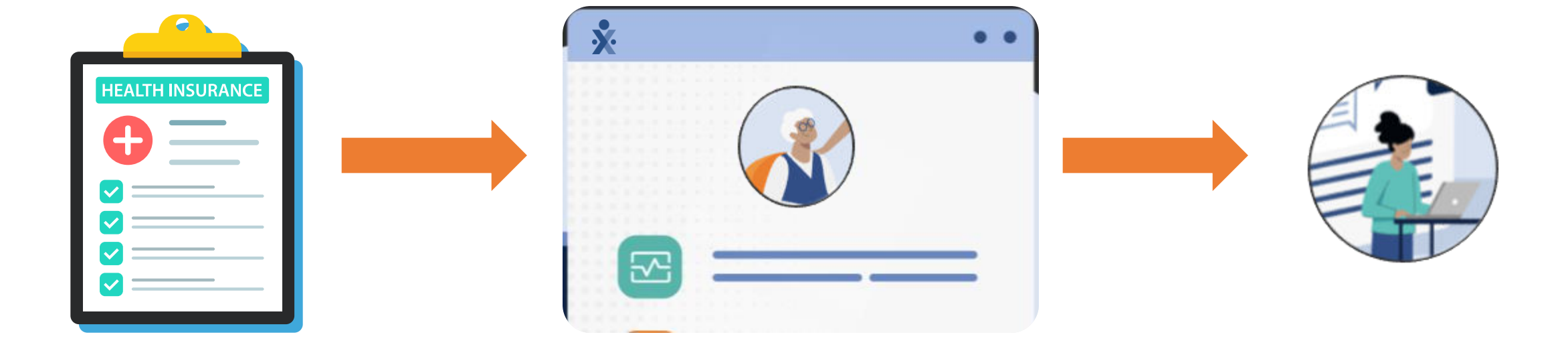

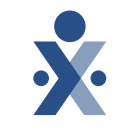

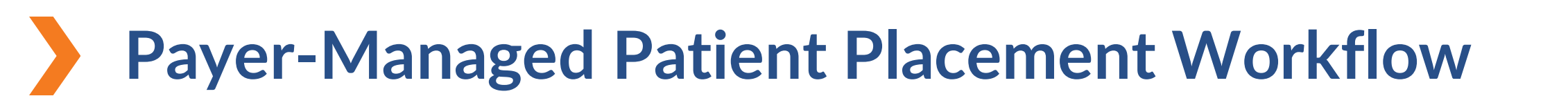

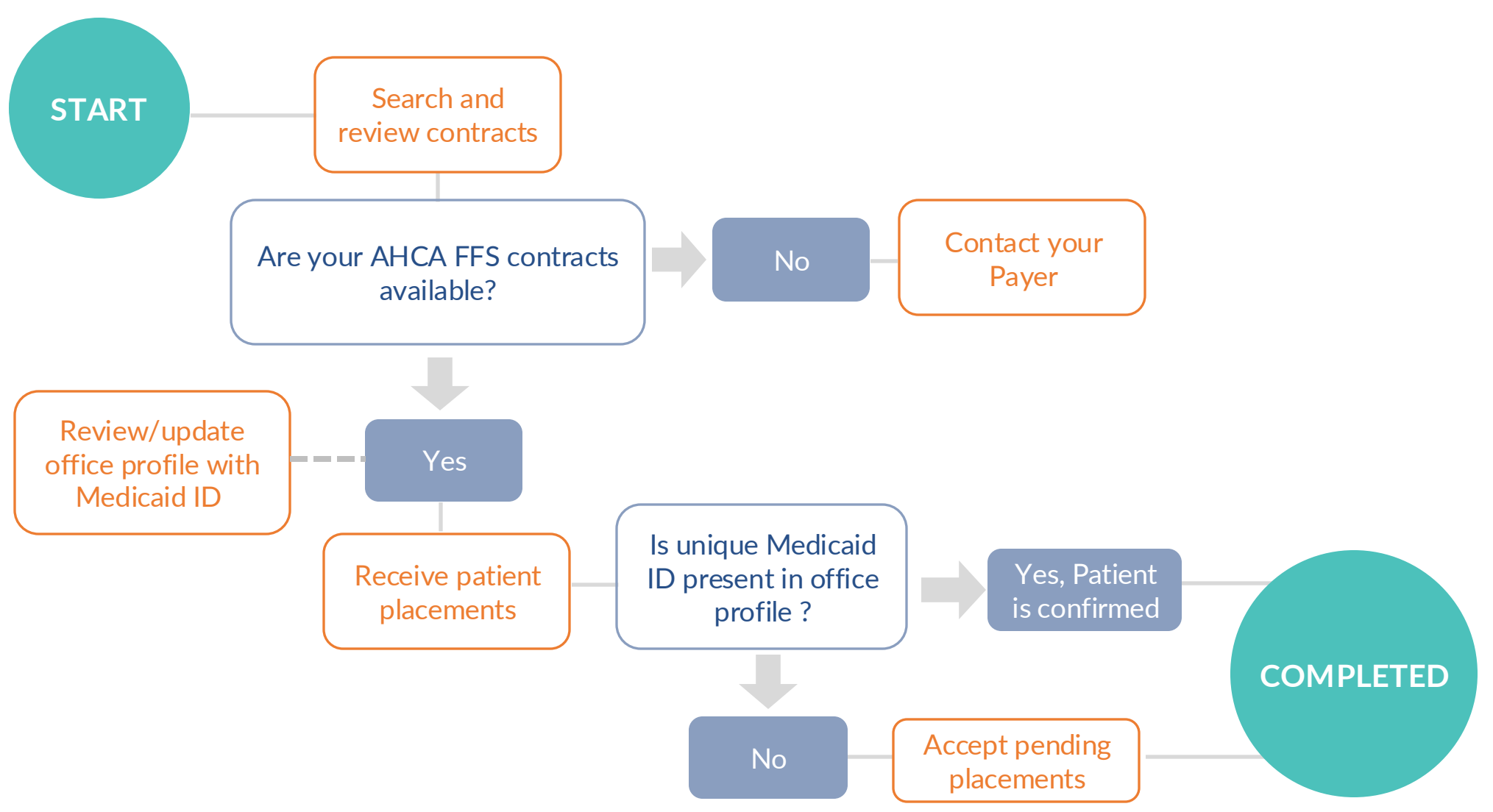

### **Key Takeaways**

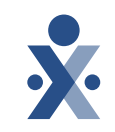

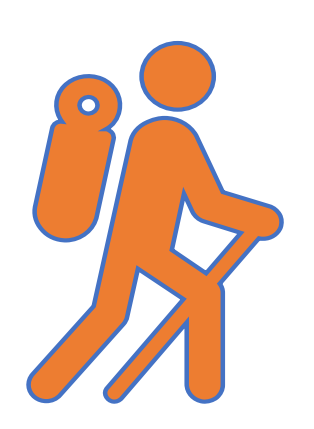

Throughout today's training presentation, you will see this icon. It highlights important information, which we will summarize as key takeaways at the end of today's training.

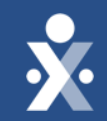

## **Review Placements**

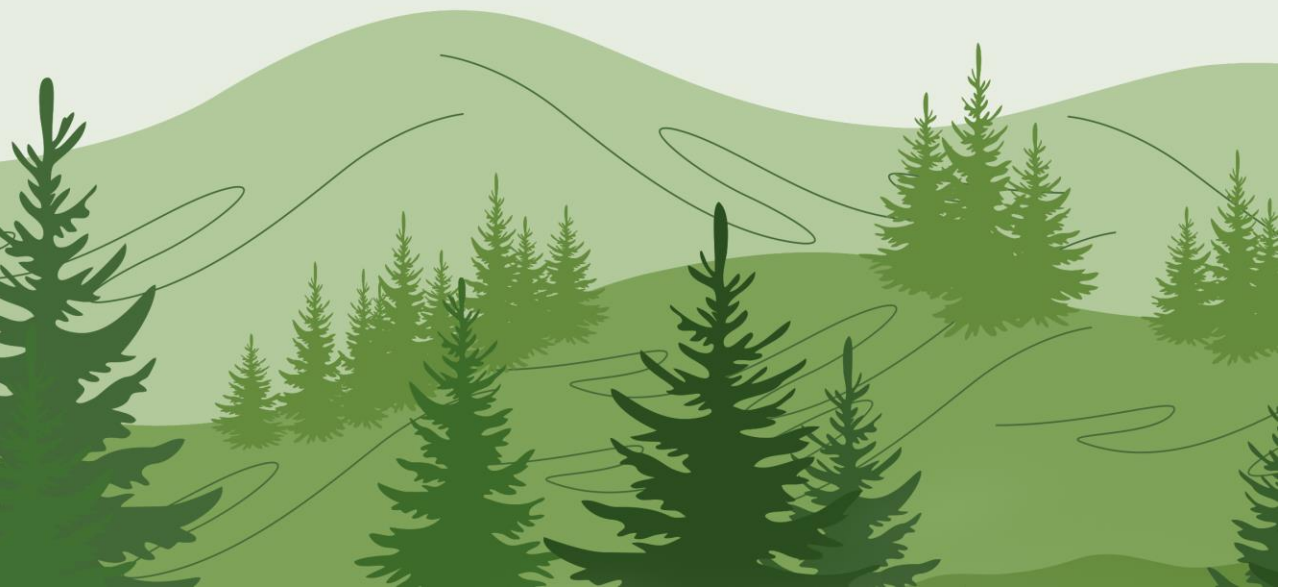

## How to review confirmed placements

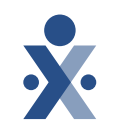

- 1. Select Accepted with No Master Week on home screen
- 2. Click on patients name to review placement details
- 3. Review authorization details and then close.

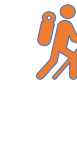

**Note:** Ensure your office setup configuration is correct.

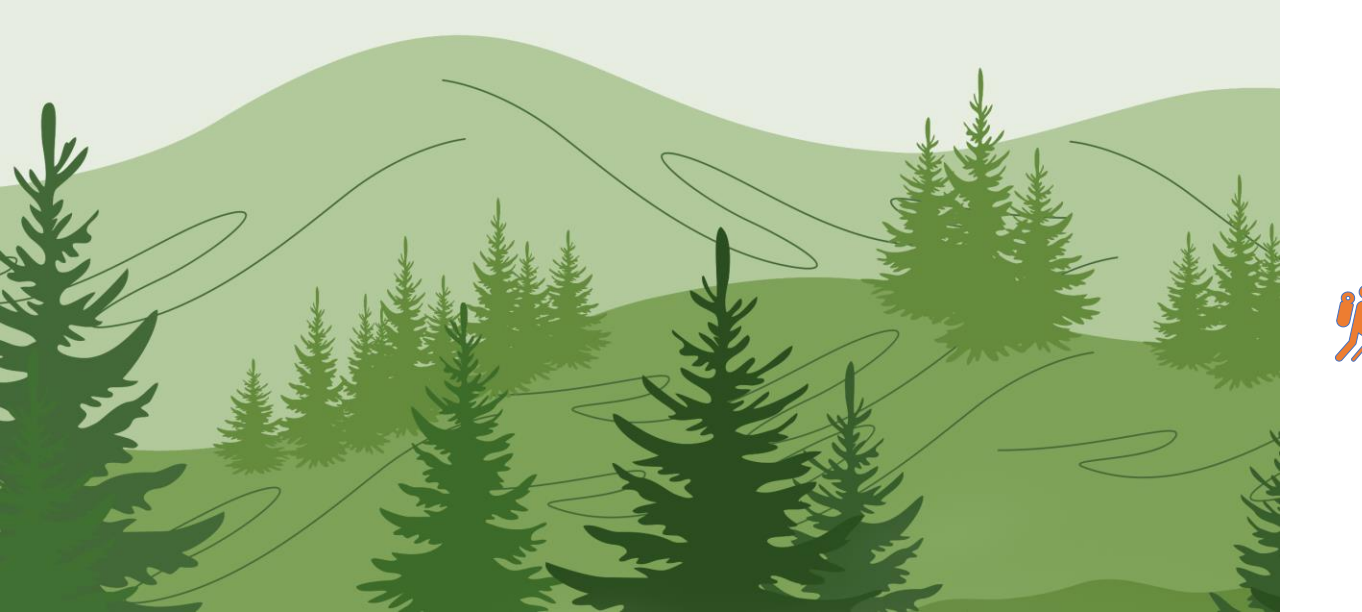

## How to update patient information

1.Review patient information.

2. If needing to add a secondary address or phone number, you can by clicking on edit.

3. The caregiver employment type must match member discipline to be scheduled.

**Note:** Editing demographic information or adding address or home phone numbers will not synch back to FL AHCA.

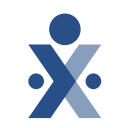

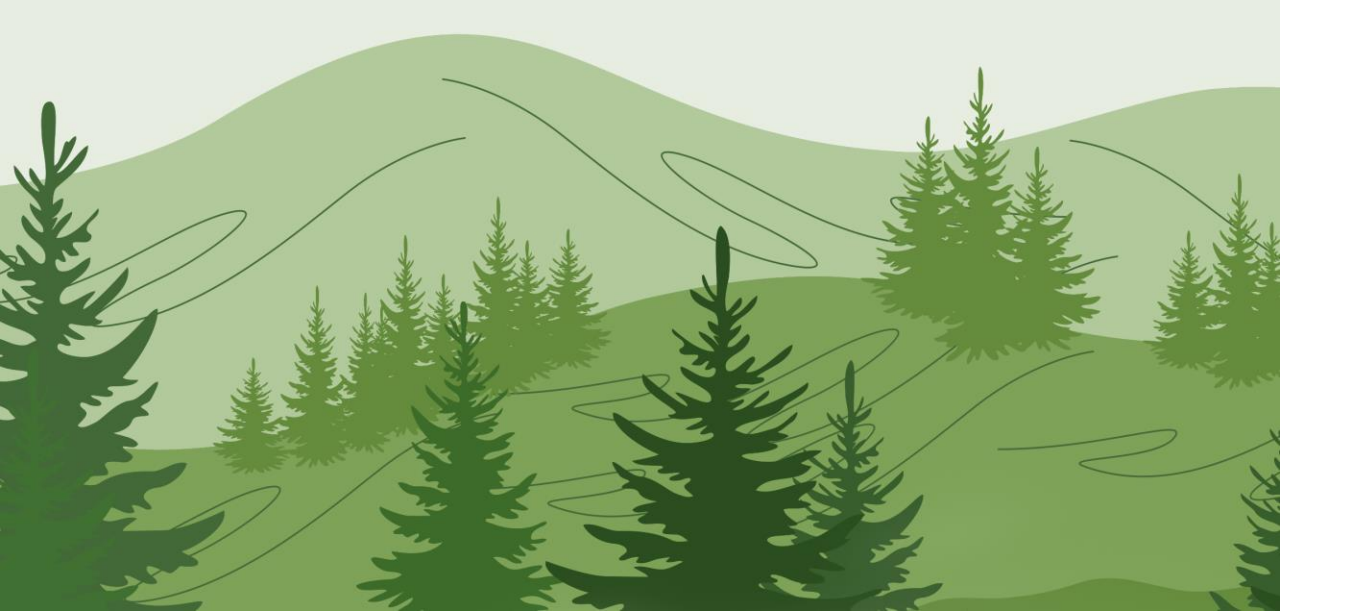

## How to run a patient report

- 1. Navigate to Report Menu, click on List of Patients (Ent)
- 2. Select the filters that you would like to view. Select print excel.
- 3. Review and validate address and phone numbers where EVV is to be captured.

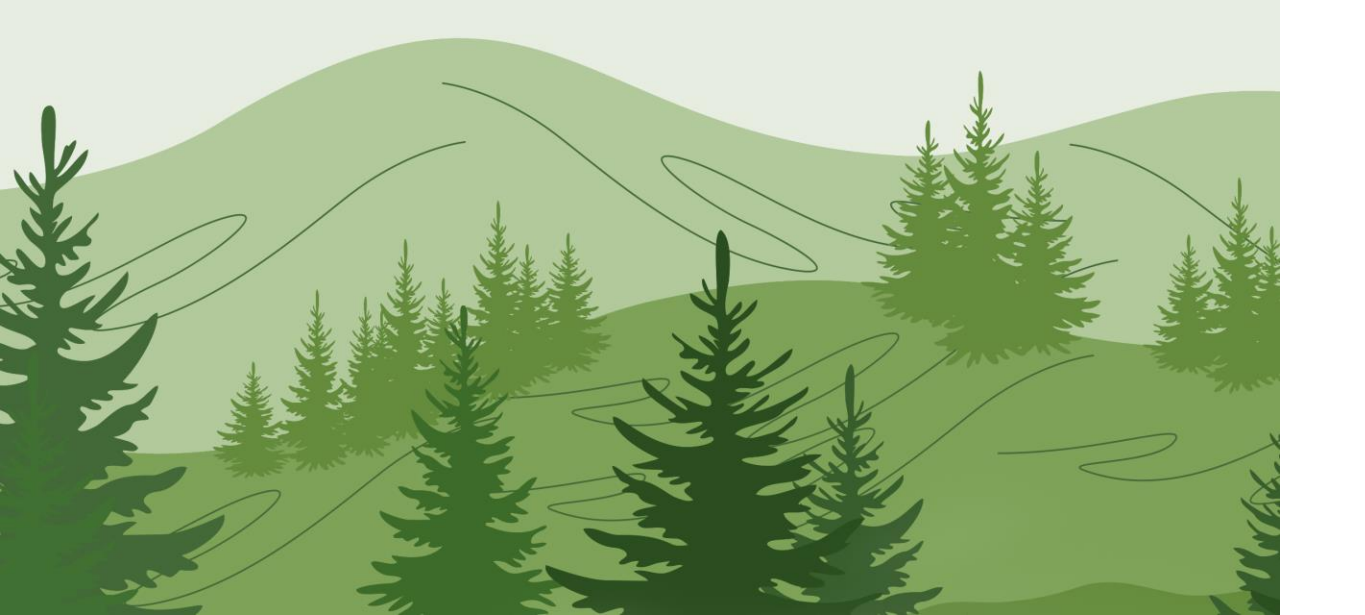

## How to verify auths/orders

- 1. Search for patient.
- 2. Click on Auths/Orders tab (left side)
- Review the auth details, service code, discipline, from to date.

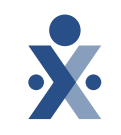

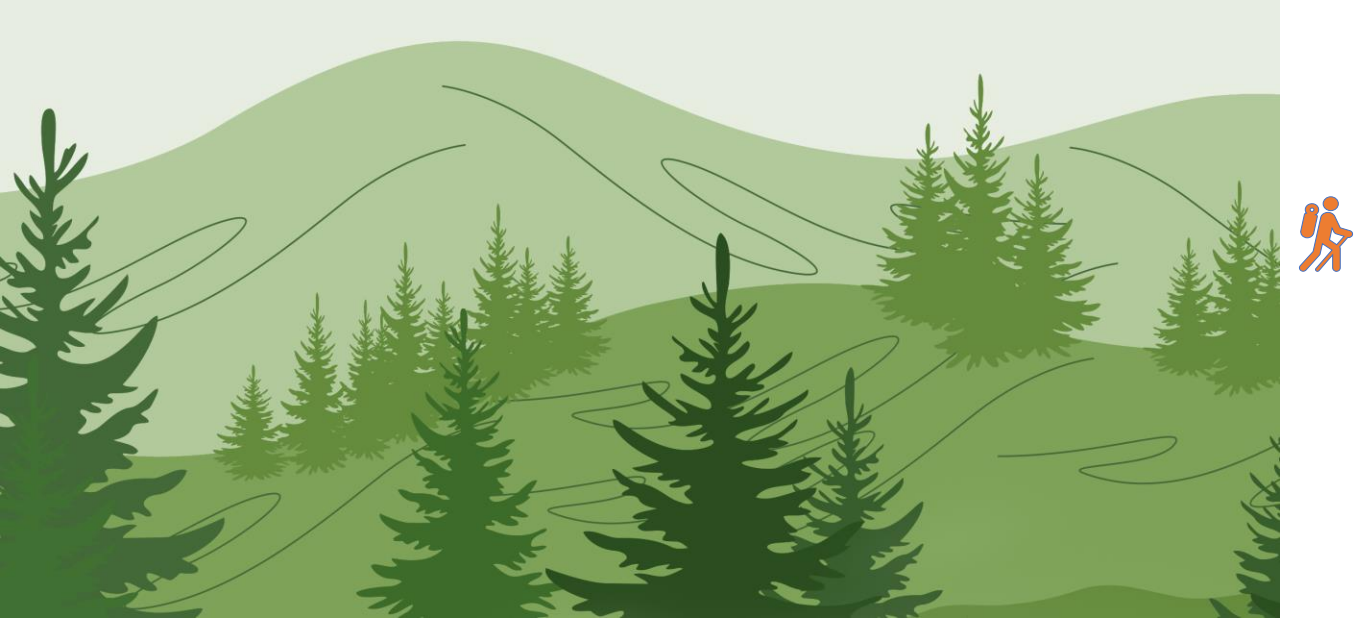

## How to add diagnosis code

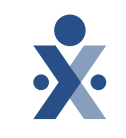

- 1. Search for patient.
- 2. Click on Auths/Orders tab (left side)
- 3. Click on ellipsis under actions column, click on view/edit. Click on add, under billing diagnosis code.
- 4. Ensure you are making it a primary

**Note:** Diagnosis code can be added under the Contract/Insurance Tab.

| HHAeXchange Standard<br>System Terminology | Corres                                                              | ponding Terminology                                                                                                    |
|--------------------------------------------|---------------------------------------------------------------------|----------------------------------------------------------------------------------------------------|
| CONTRACT / PAYER                           | - FFS<br>- HHS                                                      | <ul> <li>MCO – Plan</li> <li>State</li> </ul>                                                                             |
| PATIENT / MEMBER                           | <ul><li>CDS Employer</li><li>Consumer</li></ul>                     | <ul> <li>Recipient</li> <li>Client</li> <li>Beneficiary</li> </ul>                                                        |
| CAREGIVER                                  | <ul><li>Aide</li><li>Homecare Aid</li><li>Homecare Worker</li></ul> | <ul> <li>Worker</li> <li>Direct Care Worker</li> <li>Service Provider</li> <li>Attendant</li> <li>CDS Employee</li> </ul> |
| AGENCY / PROVIDER                          | – FMSA<br>– Vendor                                                  | – Program Provider                                                                                                    |
| COORDINATOR                                | <ul><li>Care Coordinator</li><li>Case Coordinator</li></ul>         | <ul><li>Service Coordinator</li><li>Care Types</li></ul>                                                                  |
| UNITY NUMBER                               | <ul><li>EMPI</li><li>Master Patient</li><li>Number</li></ul>        | <ul> <li>Shared Patient</li> <li>Number</li> </ul>                                                                        |
| SECONDARY IDENTIFIER                       | <ul><li>MPI</li><li>Promise Code</li></ul>                          |                                                                                                    |

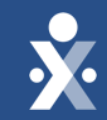

## HHAeXchange Demo

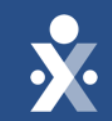

## Scheduling

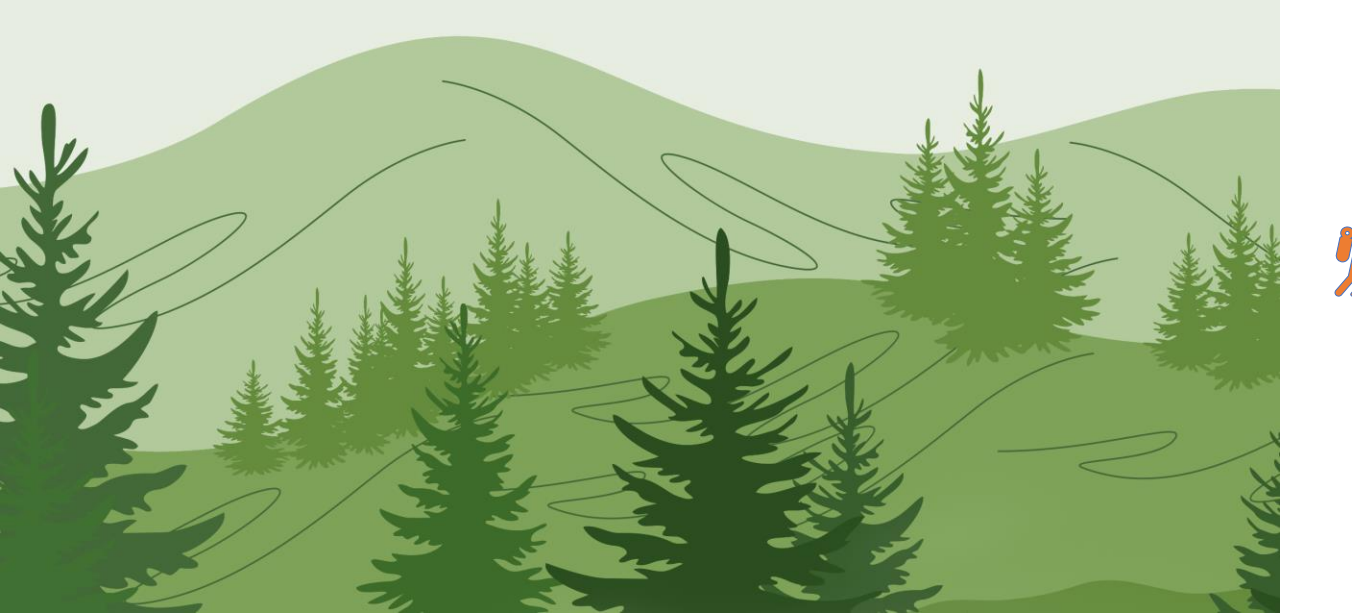

How to schedule a single visit

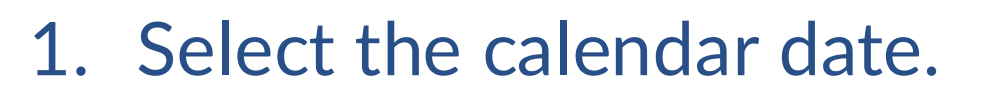

- 2. Select new non-skilled visit.
- 3. Add the scheduled time, caregiver, primary bill to, service code and select

#### save.

**Note:** If the employment type does not match member discipline the caregiver cannot be scheduled.

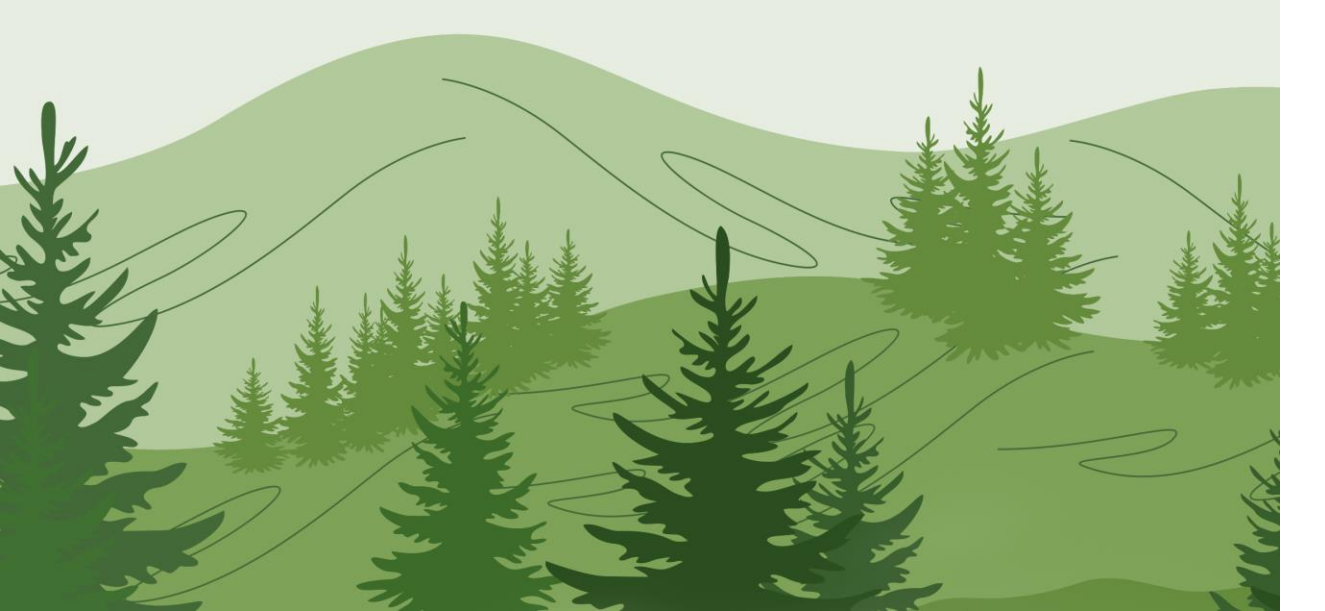

## How to schedule a master week

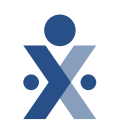

- Select master week tab > add master week.
- 2. Select the hours hyperlink.
- 3. Add required fields, days of week, and click save.
- 4. Select save again, and update calendar to being the rollover.
- **%**
- **Note:** When creating a master week, you must update the schedule to the member calendar to initiate the roll over.

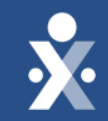

## Provider Training Scheduling DEMO

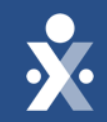

## Key Takeaways

### **Key takeaways**

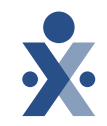

Editing demographic information or adding address or home phone numbers will not synch back to FL AHCA

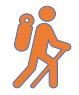

Diagnosis code can be added under the Contract/Insurance Tab.

When scheduling, if the caregiver employment type does not match the patient discipline, the caregiver cannot be scheduled.

When creating a master week, you must update the schedule to the patient calendar to initiate the roll over.

Ensure your office setup configuration is correct, TIN/NPI and Medicaid ID.

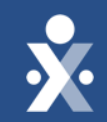

## Next Steps

### **Provider Milestones**

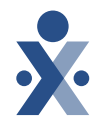

#### Beginnings Base Camp

Onboarding Form ✓ Submitted

Information Sessions ✓ Register and Attend

#### Get Moving Mountain

Milestone: EDI Onboarding : Aug 22

Milestone 1: Portal Access (New Providers) : August 27

Milestone 2: Payer Contracts (All Providers): Aug 28

#### EVV Foundations Forest

YOU ARE

Milestone 3: Payer Data and Scheduling: Sept 5

Milestone 4: EVV Management: Sept 13 Begin Billing Bay

> Milestone 5: Billing Sept 17

Milestone: EDI Post Integration Sep 19

Merge Member Training: Sept 23

#### **Provider Go Live: Oct 1, 2024**

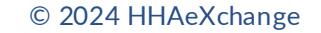

The State Info Hub will be your primary source of information throughout this implementation to stay up to date on all information and dates.

#### **Provider Resources**

HHAeXchange Florida Info Hub Florida Information Center | HHAeXchange FL Medicaid Web Portal Website Florida Medicaid Web Portal.

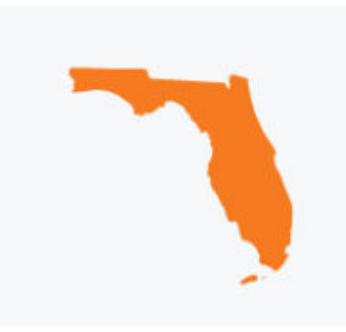

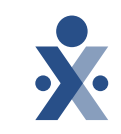

#### © 2024 HHAeXchange

#### 26

### How To Resources: Milestone 3

#### Knowledge Base: Training Videos

Scheduling

- How to Create an Individual Visit
- How to Create a Master Week

#### **Review Placements:**

- How to Review Placements
- How to run a Patient Report
- How to Edit Patient Information
- How to Verify Auths/Orders
- How to add a Diagnosis Code in Authorization

Guides:

**Billing Diagnosis Guide** 

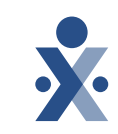

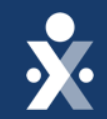

## Questions?

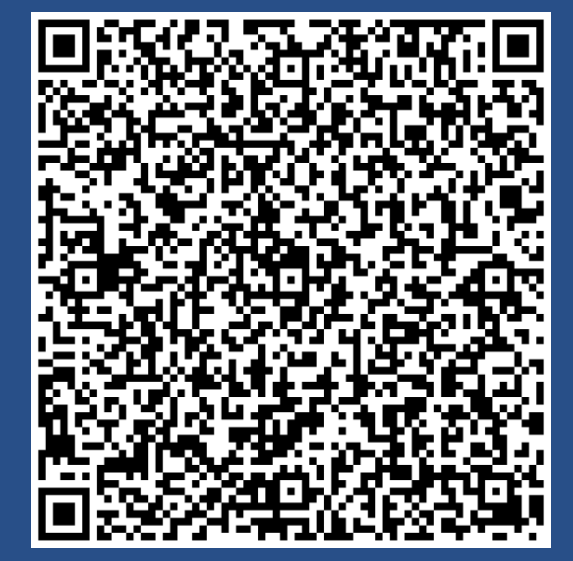

Register for Milestone 4